## なげなわツールで 選択範囲の追加・削除をしよう!

Adobe Photoshop Elements(アドビフォトショップエレメンツ)2.0

細かい部分や色が複雑に混ざっている場合は、「自動選択ツール」や「マグネット選択ツー ル」だけでは、うまく選択できない部分が残ってしまいます。そんなときに、「なげなわツ ール」で細かい部分を追加したり、削除したりしてみましょう。

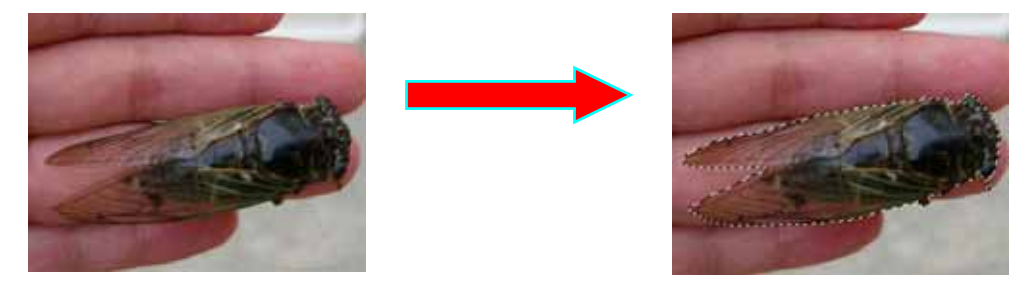

- 1.まず「自動選択ツール」で大まかに選択 します。
- なげなわツール」をクリックして、「Shift キー」を押しながら、ドラッグ(クリッ クボタンを押し続けて動かすこと)して 囲むと、選択範囲として追加できる。

「ズームツール」を使って、大きくすると細かな 部分が見やすいです。

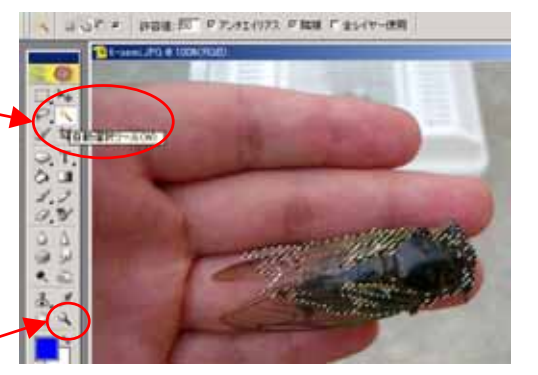

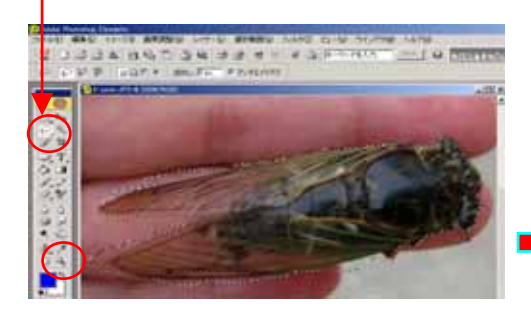

*細かな作業ですが、こつこつと* やっていきましょう!  Alt キー」を押しながら、ドラッグして 囲むと、選択範囲から削除できる。

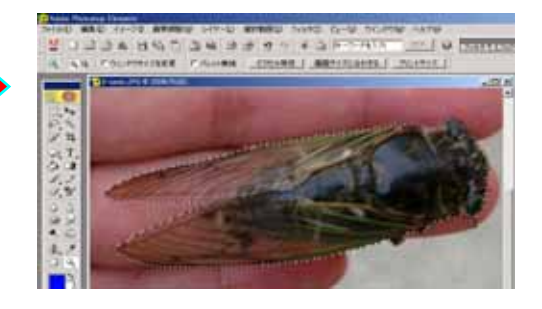

マニュアル作成 西村文成 和歌山県高野町立高野山小学校